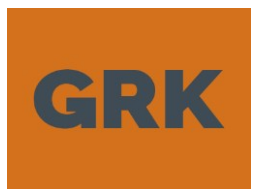

13.01.2022

vrs 1.2

## **GRK-APP** RAPORTOINTISOVELLUS -KÄYTTÖOHJE

1. Käyttöönotto ja kirjautuminen (video ohje tästä linkistä)

1.1. Lataa GRK Fieldwork -niminen sovellus Google Play -kaupasta tai Apple:n App Storesta.

1.2. a) JOS sinulla on GRK.fi sähköpostiosoite paina "KIRJAUDU" ja valitse painike "GRK EMPLOYEE

b) Jos olet urakoitsija: Kuvan 1 mukaisesti ensimmäistä kertaa kirjautuessasi käytä painiketta "LUO TILI". Jatkossa, kun olet jo luonut käyttäjätilin kirjautuminen tapahtuu suoraan puhelinnumerolla painamalla "KIRJAUDU"

1.3. Kuvan 1 mukaisesti aloita kirjautuminen syöttämällä puhelinnumerosi sovellukseen. Kieli valikoitui puhelimen asetusten perusteella.

1.4. Sovellus lähettää sinulle numerosarjan tekstiviestinä. Vahvista sillä puhelinnumerosi.

1.5. Kun olet vahvistanut puhelinnumerosi, syötä omat ja työnantajan tiedot sovellukseen. Näitä tietoja käytetään kohdistamaan tekemäsi tunnit ja ajetut kuormat oikein laskutusvaiheessa.

|                                                                  | 14.59 🖬 💝 🏧 • 🛛 🖓 🐩 대 38% 🛎                      | 14.59 🖬 😌 🎆 • 🛛 🖓 📅 🔐 38% 🛎                      |                             |
|------------------------------------------------------------------|--------------------------------------------------|--------------------------------------------------|-----------------------------|
| 9.15 ● 極 峰 • 游 辞 训 55% 🔒                                         | X ि Loading<br>https://grkfieldwork.b2clogin ≪ ∶ | X A Loading<br>https://grkfieldwork.b2clogin ≪ : | 15:17 崎 เน. 圖 • 游 祭 司 40% 皇 |
| CPK                                                              |                                                  | Peruuta                                          | Täytä omat tiedot           |
| CHAIX                                                            | GRK                                              | GRK                                              | Etunimi *                   |
|                                                                  |                                                  | Tarkista maasi suuntanumero ja                   | Sukunimi *                  |
|                                                                  | kirjaudu sisaan<br>puhelinnumerollasi            | puhelinnumero                                    |                             |
| Me emme pelkää.<br>Me emme jahkaile.<br>Me emme käy vain töissä. | Puhelinnumero                                    | Suomi (+358) •                                   | Puhelinnumero               |
|                                                                  |                                                  | Puhelinnumero                                    | Sähköposti                  |
| Kirjaudu                                                         | Kirjaudu sisään                                  |                                                  |                             |
| Kijaudu                                                          | Eikö sinulla ole tiliä? Rekisteröidy nyt         | Lähetä vahvistuskoodi                            | Veronumero 🕕                |
| Luo tili                                                         | Kirjaudu sisään                                  | Käyttöehdot ja rekisterikuvaus                   |                             |
| 1                                                                | vitersopaivelutilinasi                           | Jatka                                            | Yrityksen nimi *            |
|                                                                  | GRK Employee                                     |                                                  | Valitse yritys V            |
|                                                                  |                                                  |                                                  | Yrityksen Y-tunnus          |
| III O <                                                          |                                                  |                                                  | III O <                     |
|                                                                  | GRK Er                                           | mployee -kirjautuminen on varattu niille         | 1- I                        |
| Ensimmäisellä kirjautumisella Li                                 | JO TILI.                                         | omilie tyontekijolile ketka hyvaksyvat tunteja   | i ja kuormia                |

**Kuva 1:** Sovellukseen ei tarvitse kirjautua kuin kerran. Kirjautumisen yhteydessä vahvistat puhelinnumerosi tekstiviestinä tulevalla kuusi (6) numeroisella lukusarjalla. Ensimmäisen kirjautumisen jälkeen syötä omat tietosi sovellukseen. Rekisteriselosteen löydät sovelluksen asetukset-valikosta.

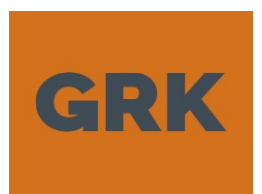

13.01.2022

vrs 1.2

## 2. Kaksi klikkausta kuorman kirjaamiseksi ja digitaalinen kuormakirja

2.1. Valitse Kuormat ja sieltä edelleen "UUSI KUORMA" tai "UUSI KUORMA EDELLISEN TIEDOILLA" luodaksesi digitaalisen kuormakirjan ajon perustaksi. (Ensimmäisen kuorman kirjaaminen)

2.2. Täytä lomakkeelle <u>merkitykselliset kohdat</u>. Huomioi, että **jätekuljetuksiin** kohdistuu tiukemmat lakisääteiset vaatimukset ja siksi kaikki kohdat on täytettävä.

2.3. Lisää kuva tai ota sovelluksella kuvat vaakalapuista ja muista todistuksista painamalla "LISÄÄ KUVA". Sovellus pyytää käyttöoikeudet kameralle ja kuvatiedoille, kun ensimmäisen kerran liität tietoja lomakkeelle.

| 16:18 🖬 🖬 🖆 · 38 분 al 26% ê<br>를 <b>GRK</b> | 16:35 ⑤ XL 届 ・                                                                                                 | 16:19 🖬 🗣 🛅 • 🗣 해 영 내 26%을<br>← Uusi kuorma                    | 16:19 届 ♥ 面 ・ ♥ 融音교 26%皇<br>← Uusi kuorma                 |
|---------------------------------------------|----------------------------------------------------------------------------------------------------|----------------------------------------------------------------|-----------------------------------------------------------|
| ① Tuntikirjaus                              | sm.melander@gmau.com VioCupital UV<br>+358458067986 REX-123                                                    | Täytä tiedot ja paina LASTAUS VALMIS Tilaaja                   | Tonni 🗌 Kuutiometri Kommentit, huomiot, odotusaika yms.   |
| 💭 Kuormat                                   | <ul> <li>O Uusi kuorma edellisen tiedoilla</li> <li>Ajetut kuormat</li> <li>✓</li> <li>✓</li> <li>✓</li> </ul> | Valitse yritys  Valitaajan osoite                              | Vaakalaput ja liitteet                                    |
| 🏚 Asetukset                                 | <ul> <li>Ø 11.10.2021 16:35 32 m³</li> <li>B GRK Infra Oy</li> <li>9 Sama</li> <li>20min odotus</li> </ul>     | Tilaajan yhteyshenkilö<br>Projektinumero<br>Valitse projekti ∽ | Allekirjoitukset<br>Jätteen haltija Jätteen vastaanottaja |
|                                             |                                                                                                    | Kuormauspaikka/ osoite<br>Purkupaikka/ osoite                  | Allekirjoita Allekirjoita                                 |
| III O <                                     | III O <                                                                                                    | III O <                                                        | III O <                                                   |

2.4. Ota tarvittaessa lähettäjän/ tuotteen haltijan allekirjoitus ja paina "LASTAUS VALMIS"

**KUVA 2:** Kuormat valikosta käynnistetään kuormakirjan täyttäminen. Digitaalinen kuormakirja tehdään myös lyhyistä projektin sisäisistä ajoista.

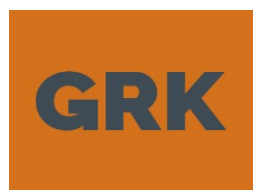

13.01.2022

3

vrs 1.2

## 3. Kuorman purkaminen ja kuormakirjan lähettäminen

3.1. Kun kuorma on kyydissä voi lomakkeelle lisätä liitteeksi kuvia ja ottaa kuljetukseen allekirjoituksia.

3.2. Saavuttuasi kippipaikalle tai kipattuasi kuorman paina ko. paikalla "PURA KUORMA". Sovellus tallettaa kippauspaikan sijaintitiedon ja kellonajan.

3.3. Kuorman purkamisen jälkeen voit muuttaa vaakatiedon perusteella muuttaa tonneja ja lisätä vakaalapusta tai muista tositteista kuvat siirto-/ kuormakirjalle.

3.4. Täytä odotusaika, lisätiedot ja huomautukset siihen varattuun kenttään.

3.5. Paina "PÄÄTÄ KULJETUS", kun olet varma, että mitään lisätietoa ei kuljetukseen liittyen tarvitse kirjata. Kuorman päättäminen siirtää sinut takaisin lähtötilanteeseen ja ajettu kuljetus näkyy ajettujen kuormien taulukossa.

3.6. Kalenterinäkymästä näet viikon kuljetukset listassa ja voit jakaa sen painamalla KUVAKETTA.

"JAA" -

3.7. Puhelimen <u>takaisinpainikkeella pääset kirjaamaan tunteja tai asetus valikkoon vaihtamaan</u> ajoneuvotietoja, yms.

| 08:26 ⊑ 4r KL • ♀ ₩ 47 .ill 84% m                         | 17:28 🛇 🎯 🖬 • 🛛 🕈 🕏 🖓 🖼 11% 🕯                             | 08:22 ♣ KL 🕶 • 🖓 185% 🛍                                                                                                    |    |
|-----------------------------------------------------------|-----------------------------------------------------------|----------------------------------------------------------------------------------------------------|----|
| ← Muokkaa kuormaa                                         | ← Muokkaa kuormaa                                         | ← Kuormat                                                                                                    |    |
| 🗹 Tonni 🗌 Kuutiometri                                     | 🗌 Tonni 🥣 Kuutiometri                                     | sm.melander@ VioC<br>+358458067 REK-123                                                                                                    | Оу |
| Kommentit, huomiot, odotusaika yms.                       | Kommentit, huomiot, odotusaika yms.<br>20min odotus       | 🕑 Uusi kuorma                                                                                                    |    |
| Vaakalaput ja liitteet                                    | Vaakalaput ja liitteet                                    | Uusi kuorma edellisen tiedoilla                                                                                                    | 1  |
| U Lisää kuva                                              | U Lisää kuva                                              | Ajetut kuormat                                                                                                    | <  |
| Allekirjoitukset<br>Jätteen haltija Jätteen vastaanottaja | Allekirjoitukset<br>Jätteen haltija Jätteen vastaanottaja | <ul> <li>11.10 17.10.2021</li> <li>11.10.2021</li> <li>16:35</li> <li>32 m<sup>3</sup></li> <li>GRK Infra Oy</li> <li>9 Sama</li> <li>20min odotus</li> </ul> |    |
| Allekirjoita Allekirjoita                                 | Allekirjoita                                              | <ul> <li>@ 11.10.2021</li> <li>17:27</li> <li>32 m<sup>3</sup></li> <li>B GRK Infra Oy</li> <li>♥ Sama</li> <li>© 20min odotus</li> </ul>                     |    |
| Pura kuorma                                               | Päätä kuljetus                                            |                                                                                                    |    |
|                                                           | III O <                                                   | III O                                                                                                    | <  |

**KUVA 3:** Pura kuorma tallettaa tyhjennyspaikan ja päätä kuljetus lukitsee kuorman tiedot. Kuormakirjan jakaminen tapahtuu kalenterivalikon yläreunan näkymästä. Sovellus jakaa aina kuluvan viikon ajot.

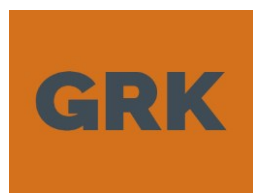

vrs 1.2

## 4. Tuntikirjaukset

4.1. kaksi tapaa kirjata tunnit:

a) Valitse päävalikosta tuntikirjaus ja valitse "UUSI TUNTIKIRJAUS" tai "LISÄÄ EDELLISEN TIEDOILLA", kun haluat tehdä tuntikirjauksen työvuoron päätteeksi. Valitse "ALOITA TYÖVUORO",

b) jos haluat käyttää kellokorttitoiminnallisuutta, tällöin tuntikirjauslomakeelle merkitään automaattisesti kellon ajat ja tauot painikkeen painamisen mukaan.

4.2. "ALOITA TYÖVUORO" -toiminnallisuutta käytettäessä syötät tauot kalenterinäkymän painikkeella "ALOITA TAUKO". Työnpäivän päätteeksi painat "LOPETA TYÖ" ja tämän jälkeen tarkastat lomakkeen ennen tallennusta.

4.3. Muokkaa työvuoron tiedot lomakkeella, <u>huomioi tauot ja kirjoita työseloste</u>. **Projektinumeron ja mahdollisen alanumeron saat GRK:n työnjohdolta**. Tähdellä on merkitty pakolliset tiedot. Voit liittää kuvia tehtävästä lomakkeelle. "TALLENNA TYÖVUORO" -painikkeella talletat työvuoron.

4.4. Tarvittaessa listanäkymän kynän kuvasta voit muokata talletettuja hyväksymättömiä työvuoroja.

4.5. Kalenterinäkymästä näet viikon työajat listassa ja voit jakaa sen painamalla 🗧 JAA" -KUVAKETTA.

| 13:30 🖏 🖏 🚾 🔹                                                      | 路 # .al 43% 💼        | 11:48 🖾 🕓 💌 🔹 🦓 🕼 71% 💼   | 11:48 🛇 🖬 💶 🔹 💥 🎁 대 71% 💼   | 11:04 🖬 🖬 🖏 🔹 💥 👯 all 72% 🕯                                                   |
|--------------------------------------------------------------------|----------------------|---------------------------|-----------------------------|-------------------------------------------------------------------------------|
| ← Tuntiki                                                          | jaus                 | ← Uusi tuntikirjaus       | ← Uusi tuntikirjaus         | ← Tuntikirjaus                                                                |
| Markus.melander@grk.fi<br>+358405729367                            | Kuuppa Oy<br>ERT-124 | 08:00                     | Päivä *<br>12.10.2021       | sm.melander@gmail.com VioCapital Oy<br>+358458067986 REK-123                  |
| <ul> <li>Uusi tuntikirjaus</li> <li>Lisää edellisen tie</li> </ul> | doilla               | Lopetusaika *<br>16:00 (S | Tilaaja<br>Valitse yritys ∽ | <ul> <li>Uusi tuntikirjaus</li> <li>Työ käynnissä</li> </ul>                  |
| Aloita työvuoro                                                    |                      | Tauot<br>Ei TAUKOJA       | Tilaajan yhteyshenkilö      | @ 12.10.2021 - 11:03                                                          |
| Kirjatut tunnit<br>< 25.10 31.10.                                  | 2021 💼 >             | 🕂 Lisää tauko             | Projektinumero *            | Lopeta työ                                                                    |
| ■Päivä ¥Tauot                                                      | Työaika              | Tyoseloste ^              | Valitse projekti 🗸          | Kirjatut tunnit 🗧 <                                                           |
| ke 27.10 11:30 - 12<br>08:00<br>16:00                              | :00 7h 30min 🥕       |                           | Työnumero                   | < 11.1017.10.2021                                                             |
| ti 26.10 12:00 - 12<br>06:00<br>14:00                              | :15 7h 45min 🥜       | Liitteet                  | Aloitusaika *               | ■Päivä ×Tauot @Työaika<br>ma 11.10 11:00 - 11:30 7h 30min /<br>08:00<br>16:00 |
| ke 27.10 12:45 - 12<br>07:15<br>05:30                              | :50 -2h -50min 🥜     | Tallenna tvövuoro         | 08:00 ()                    | ti 12.10 3h 0min 🥕<br>08:00<br>11:00                                          |
|                                                                    |                      |                           | Lopetusaika *               |                                                                               |
| III O                                                              | <                    | III O <                   | III O <                     | III O <                                                                       |

**KUVA 4:** Tuntikirjaus sovelluksessa on mahdollisuus syöttää vuoro työpäivän jälkeen tai käyttää kellokortti toiminnallisuutta. Tunnit raportoituvat GRK:n yhteyshenkilölle ja hän hyväksyy tunnit päivän päätteeksi.